## Fte MAX T220 HD

## Aktualizacja listy programów

W tunerze Fte MAX T220 HD można zaktualizować listę programów na dwa sposoby.

Sposób 1:

Można wykonać wyszukiwanie ręczne - przeszukując tylko dany multipleks. Nie jest to rozwiązanie idealne, gdyż mimo aktualizacji nadal na liście programów mogą pozostać stare niewykorzystane - puste pozycje.

## Sposób 2:

Automatyczne wyszukiwanie programów. To najlepszy sposób, w którym stara lista programów zostanie zastąpiona nową listą.

## Automatyczne wyszukiwanie programów

Aby wykonać automatyczne wyszukiwanie programów należy na pilocie nacisnąć klawisz **Menu**.

Pierwszym ekranem który wówczas się zwykle ukazuje będzie menu **Instalacja**. Jeśli jest inny ekran to klawiszem w prawo lub w lewo należy zmienić ekran na właściwy.

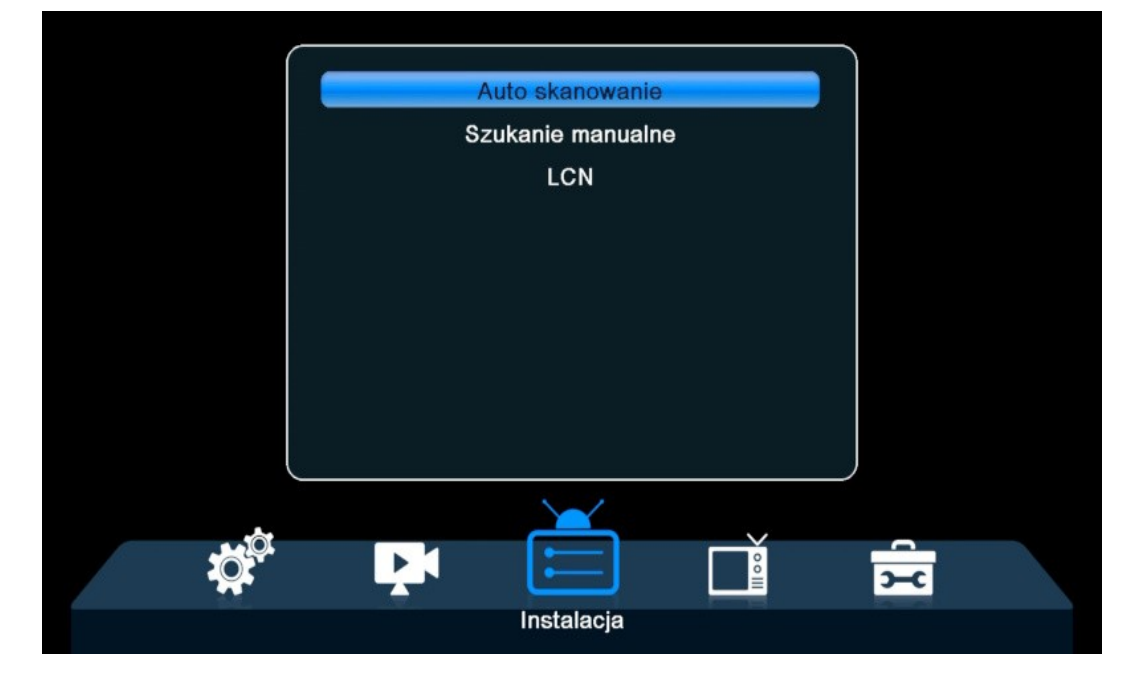

Na zdjęciu powyżej widać Menu Instalacja, oraz zaznaczone jest **Auto skanowanie**. Naciśnij OK aby wejść do Auto skanowanie.

W menu **Auto skanowanie** najedź klawiszami góra/dół na **Tylko Niekodowane**, a następnie ustaw na klawiszami prawo/lewo na **Tak**. Dzięki temu tuner w trakcie wyszukiwania ominie programy zakodowane i nie zostaną one zapisane na liście programów.

| Kraj                                       | Polska | Ĵ  |  |
|--------------------------------------------|--------|----|--|
| Tylko Niekodowane                          | K Tak  | >  |  |
| T2 tylko                                   | Nie    |    |  |
| T2- lite                                   | Nie    |    |  |
| Szukaj                                     |        |    |  |
|                                            |        |    |  |
| 명한 것은 것은 것을 가지 않는다.<br>같은 것은 것은 것을 가지 않는다. |        |    |  |
|                                            |        |    |  |
|                                            |        |    |  |
| · ·                                        |        |    |  |
|                                            |        | 00 |  |
|                                            |        |    |  |

Teraz zejdź na sam dół, aby zaznaczone było **Szukaj**, jak na zdjęciu poniżej.

|  | Kraj           |            | Polska |    |  |
|--|----------------|------------|--------|----|--|
|  | Tylko Niekodov | vane       | Tak    |    |  |
|  | T2 tylko       |            | Nie    |    |  |
|  | T2- lite       |            | Nie    |    |  |
|  |                |            |        |    |  |
|  |                |            |        | χD |  |
|  |                | Instalacja |        | -  |  |

Teraz naciśnij OK a rozpocznie się wyszukiwanie automatyczne. Dotychczasowa lista programów zostanie usunięta, a nowa lista programów będzie jak najbardziej aktualna.

|                  | Auto wyszukiwanie                                                                        |                                     |               |     |
|------------------|------------------------------------------------------------------------------------------|-------------------------------------|---------------|-----|
| Т<br>Т<br>Т<br>Р | Kanał TV<br>VP Nauka HE<br>VP Kobieta H<br>VP Kultura H<br>Vydarzenia 24<br>olsat Go Hbb | 20<br>EVC<br>EVC<br>EVC<br>HD<br>TV | Kanał Radiowy |     |
| 1                | DVBT                                                                                     | 198500                              | ок            |     |
| 2                | DVBT2                                                                                    | 474000                              | OK            |     |
| 3                | DVBT2                                                                                    | 482000                              | ОК            |     |
|                  |                                                                                          |                                     |               | 15% |

Poczekaj kilka minut do końca procesu wyszukiwania programów.

|                 | Auto wyszukiwanie             |           |               |      |  |
|-----------------|-------------------------------|-----------|---------------|------|--|
| ► H<br>Su<br>T\ | Kanał TV<br>⊔per Polsat<br>∕N | 53        | Kanał Radiowy | y    |  |
| T\<br>T\<br>    | /N 7<br>/ Puls<br>ULS 2       | Koniec Sz | zukania!      |      |  |
| 6<br>7          | DVBT<br>DVBT                  | Та        | k             |      |  |
| 0<br>0          |                               | 000333    |               |      |  |
| 10              | DVBT2                         | 682000    | ) Fail        |      |  |
|                 |                               |           |               | 100% |  |

Na koniec wyświetli się komunikat **Koniec Szukania!** Tutaj należy nacisnąć OK i przejdziemy do oglądania programów.

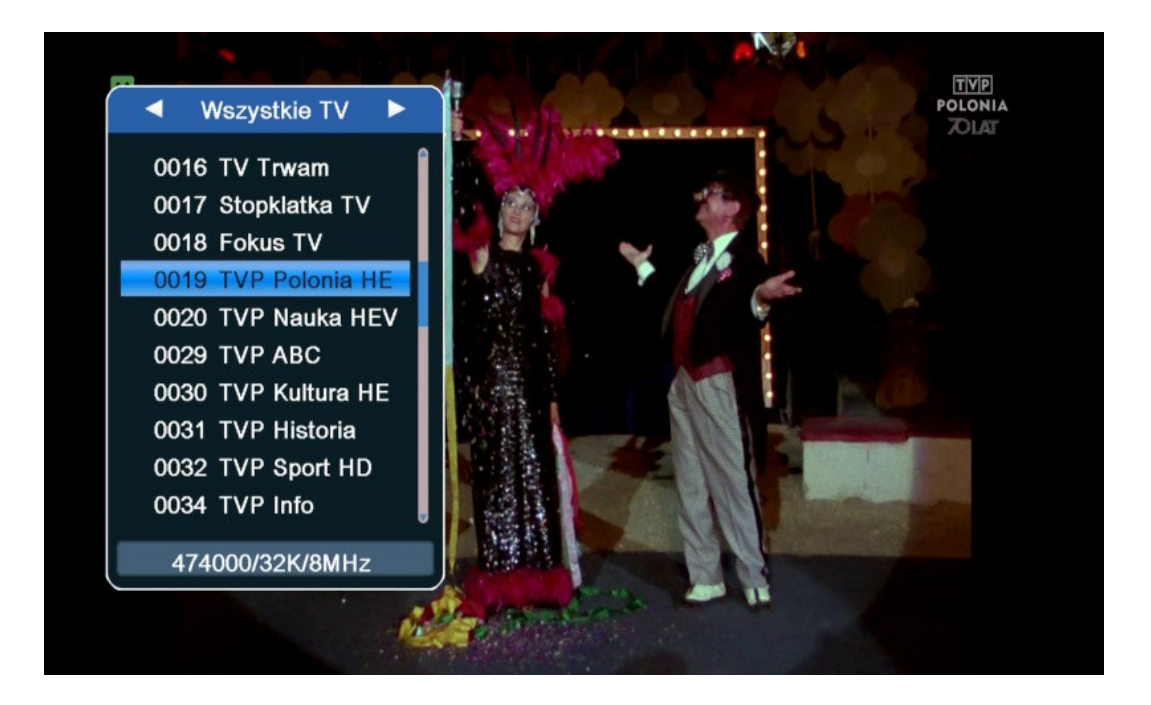

Na zdjęciu powyżej widać listę programów (wywołujemy ją klawiszem OK). Kolejność programów i jej numeracja na liście są **zgodne z LCN**. Aby włączyć tą funkcję w Menu **Instalacja** jest opcja **LCN**, należy ją ustawić na **Włączone**.

| LCN | < Wła      | ączone |  |
|-----|------------|--------|--|
|     |            |        |  |
|     |            |        |  |
|     |            |        |  |
|     |            |        |  |
|     |            |        |  |
|     |            |        |  |
|     | Instalacja |        |  |

Jeśli jednak nie chcesz mieć takiej numeracji tylko swoją kolejność programów, możesz to zrobić. Najpierw jednak funkcję LCN należy wyłączyć, a następnie w Menu - Programy możesz zmienić listy programów, czyli ułożyć kolejność według własnego uznania.